#### SETTING UP AN IMPOSITON DOCUMENT FOR A 3.5 X 2" BUSINESS CARD ON 8.5X11". Directions:

#### CREATE MULTIPLES

1. Set up impose document. margins: .125" bleeds: .125"

Click-drag a guide from the left ruler over to 4.25 to create a center vertical guide.

- 2. Place card PDF in upper left corner.
  - ☐ Make sure cropmarks and bleeds are in your pdf
  - ☐ Make sure your box doesn't have a border/stroke.
  - □ Select bounding box (blue frame NOT brown) menu coordinates should look like this:
    - 4.0833 in x 2.5833 in
    - x: 0.1667 in y: 0.25 in
- 3. DUPLICATE business card (right column)

Holding SHIFT +OPTION, click and drag the business card to the right until it snaps into position.

□ bounding box menu coordinates should look like this: x: 4.25 in y: 0.25 in

#### 4. DUPLICATE business card (3 more rows)

Holding SHIFT +OPTION, click and drag BOTH business cards down past the previous bounding box.

Repeat 2 more times.

# BEAUTIFUL BUSINESS CARD

## BEAUTIFUL BUSINESS CARD

## BEAUTIFUL BUSINESS CARD

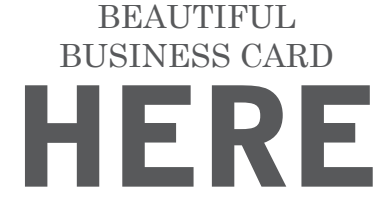

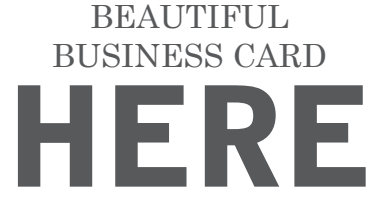

BUSINESS CARD

BEAUTIFUL

BEAUTIFUL BUSINESS CARD

BEAUTIFUL BUSINESS CARD